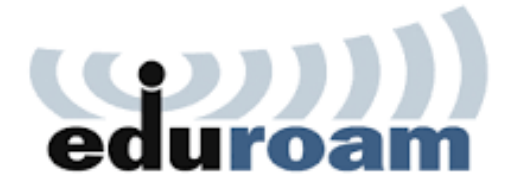

# MANUAL PËR PERDORIMIN E EDUROAM

Përgatitur nga:

Zyra e TI-se Universiteti i Prishtinës "Hasan Prishtina"

Universiteti i Prishtinës "Hasan Prishtina" lanson rrjetin Eduroam në Kampusin Universitar.

### Çfarë është Eduroam?

Eduroam (roaming arsimor) është një shërbim ndërkombëtar roaming me qasje në internet Wi-Fi dhe i dedikuar për përdoruesit në fushën e hulumtimeve, arsimit të lartë dhe arsimit të mesëm.

Ky shërbim siguron qasje të lirë në internet për studentët, stafin akademik/administrativ në kampusin tone universitar si dhe gjatë vizitave të ndryshme neper institucione tjera te ngjashme që janë pjesë e anëtarësisë së Eduroam.

### Ku dhe si mundemi të perdorim eduroam?

Duke filluar në Evropë, eduroam është zgjeruar me shpejtësi në të gjithë komunitetin e kërkimit dhe arsimit dhe tani është i disponueshëm në 106 territore në mbarë botën.

Më shumë detaje për eduroam do të gjeni në linqet në vijim:

- <a href="https://kren-ks.eu/eduroam/?lng=shq">https://kren-ks.eu/eduroam/?lng=shq</a>
- <u>https://eduroam.org/</u>

Për stafin dhe studentët e Universitetit të Prishtinës, kredencialet për lidhjen në eduroam wi-fi network do të jenë në formatin:

### Stafi Akademik:

Useri: <u>emri.mbiemri@uni-pr.ks</u> Psw: Numri i ID (Kartela e punës)

### Stafi Administrativ:

Useri: <u>emri.mbiemri@uni-pr.ks</u> Psw: Numri personal në Letërnjoftim

### Studentet:

Useri: <u>emri.mbiemri@uni-pr.ks</u> Psw: Numri i ID (Kartela e studentit)

# Udhëzimi për instalim në telefona të mençur:

Shkarkoni aplikacioni për pajisjen e juaj (ANDROID): Linku për shkarkim: GooglePlay - geteduroam

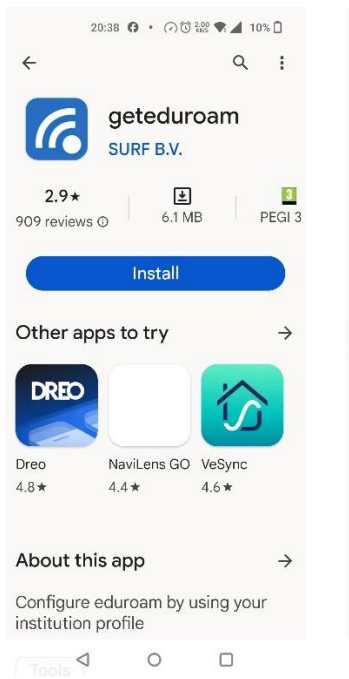

#### ← Q ÷ geteduroam SURF B.V. Uninstall Open Sponsored Suggested for you ÷ (# ESIM Plus: English Mobile Virt... Reading an... eSIM: Virtu... As Installed 4.6 \* 4.3 \* 4 More apps to try $\rightarrow$ Microsoft Notebook -Microsoft

20:38 () · (?) (3) 🐏 🗙 🖌 10% 🗋

# Hapi1: Instalimi

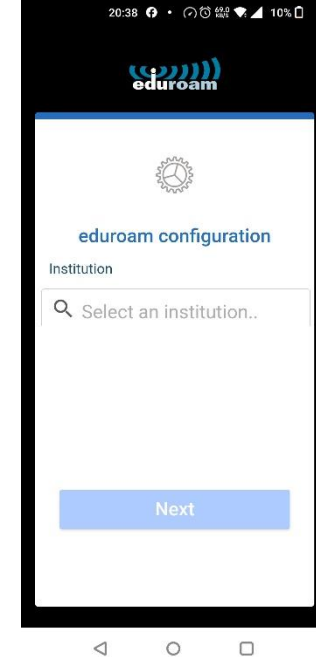

#### Lusaka Schools of Nursing and ... National Information Centre for G 0 4 0 < 0 Hapi4: UP "HP" Hapi2: Hapja e App Hapi3: Selektimi i UP-së 20:39 🕜 • 🖓 🛈 🔐 💎 🔟 10% 🗋 20:40 🗗 • 🕜 🛈 🖓 🖘 🔟 10% 🗋 20:40 🖗 · 🕐 🛈 🎬 💌 🖌 10% 🗋 20:40 (7 🜲 🕅 🖓 🛈 🐭 🎽 10% 🗋 eduroam (com)) RSITETIIPRIS eduroam configuration Username emri.mbiemri@uni-pr.ks BIT 1970 ML Q Universiteti i Prishtine Password ..... Save this network? Enjoy using eduroam! Note: if the connection fails, please check your 6 geteduroam wants to save a Wi-Fi is now network to your phone configured Next Need help? Click here for support eduroam CANCEL SAVE $\triangleleft$ 0 0 $\triangleleft$ 0

### Hapi5: UP "HP"

 $\triangleleft$ 

Hapi6: Useri & Psw

Hapi7: Memorzimi

Hapi8: Qasja Eduroam

20:39 🕜 • 🕢 🛈 🏭 💎 🖌 10% 🗋

Universiteti i Prishtines "Hasan ...

Università degli Studi Kore di En...

UVic-UCC Universitat de Vic - U...

CRIANN / Centre Régional Infor...

Ecole Nationale Supérieure d'Ar...

Gemeinsame Verwaltung der M...

IFAM - Instituto Federal de Educ...

Institut National des Langues d...

Høgskolen i Innlandet

×

← Universiteti

## Vërejtje:

Institution

- Do të duhet të regjistrohuni vetëm një here. Pastaj, lidhja me eduraom është automatike përmes aplikacionin geteduroam
- Për regjistrimin në eduraom, kredencialet do të duhet të shkruani vetëm përmes aplikacionin
- Keni kujdes, domain në username përfundon me .ks, e jo .edu •

Shkarkoni aplikacioni për pajisjen e juaj (iPhone): Linku për shkarkim: <u>Apple Store - geteduroam</u>

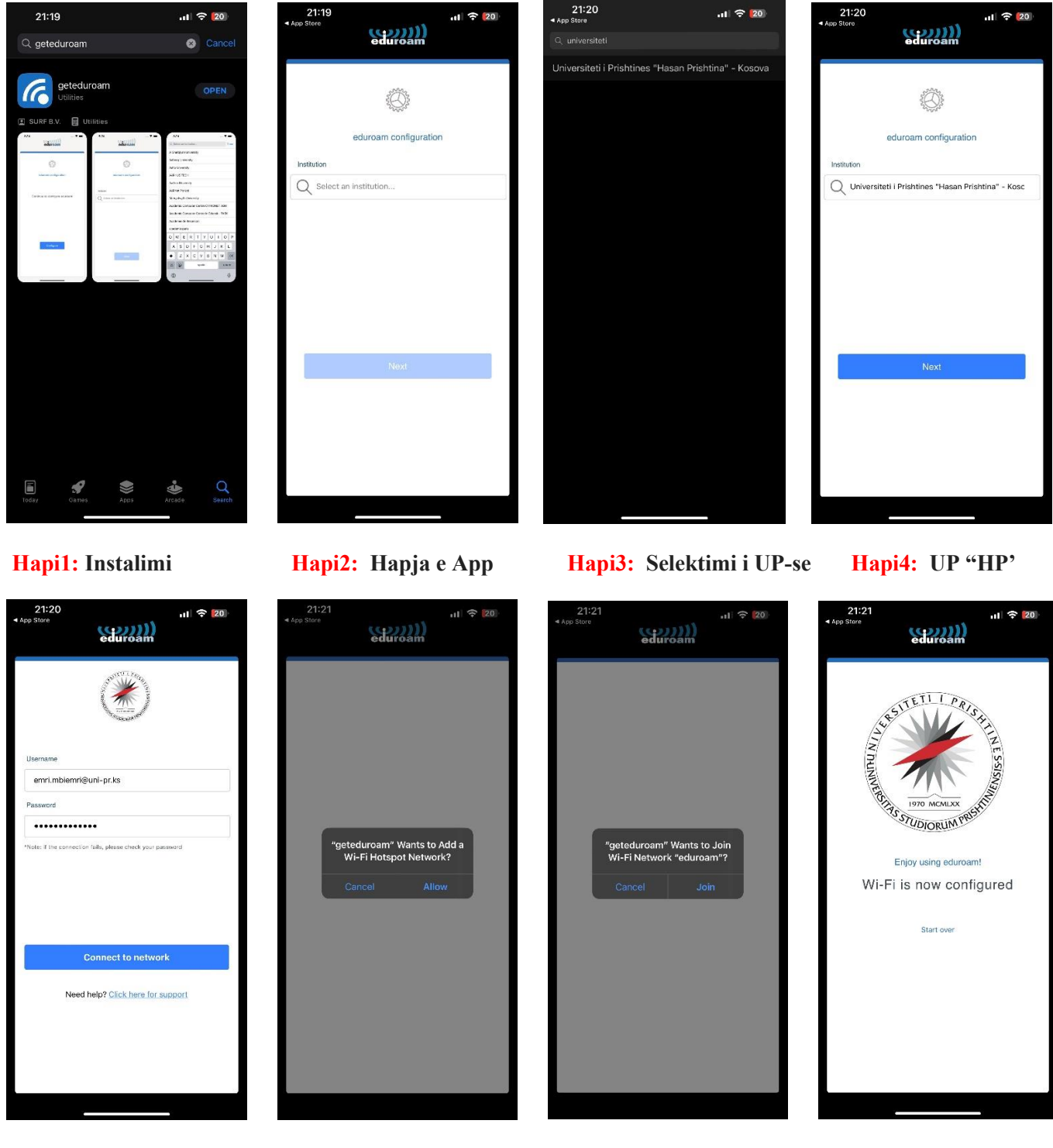

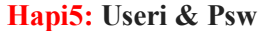

Hapi6: Lejimi në Wi-fi

Hapi7: Qasja Eduroam

Hapi8: Njoftimi për qasje

### Vërejtje:

- Do të duhet të regjistrohuni vetëm një here. Pastaj, lidhja me eduraom është automatike përmes aplikacionin geteduroam
- Për regjistrimin në eduraom, kredencialet do të duhet të shkruani vetëm përmes aplikacionin
- Keni kujdes, domain në username përfundon me .ks, e jo .edu

# Udhëzimi për instalim për kompjuter personal:

1. Hapeni këtë link: https://cat.eduroam.org/

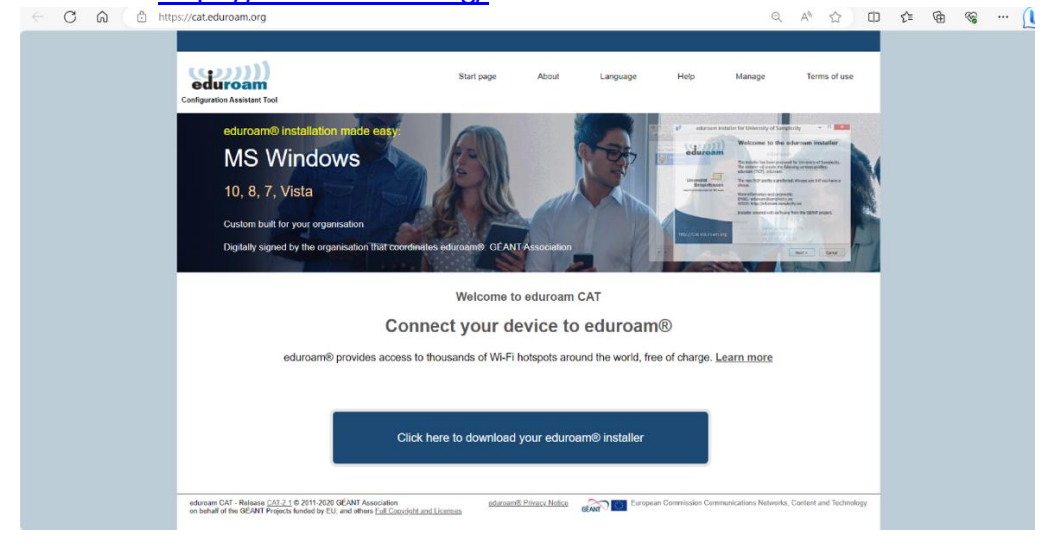

2. Klikoni në button "Click here to download your eduraom installer"

|                         | ((((())))                                                                                                    | Start page About           | Language Halp               | Organisation<br>Select your organisation              | (8)                              |  |  |  |  |
|-------------------------|----------------------------------------------------------------------------------------------------|----------------------------|-----------------------------|-------------------------------------------------------|----------------------------------|--|--|--|--|
|                         | Configuration Assistant Tool                                                                                                    |                            |                             | University of Pristina "Hasan Prishtina"<br>Kosovo    | - Kosova                         |  |  |  |  |
|                         |                                                                                                    |                            |                             | University%20of%20Pristina%20%22                      | 2Hasan%20Prishtina%22%20-%20Koso |  |  |  |  |
|                         |                                                                                                    |                            |                             | Kosovo                                                | KREN                             |  |  |  |  |
|                         | 4.3+                                                                                                    |                            |                             | University of Mitrovica "Isa Boletini" - Kr<br>Kosero | osova 😳                          |  |  |  |  |
|                         |                                                                                                    |                            |                             | or search for an organisation, for examp              | ole University of Oslo           |  |  |  |  |
|                         |                                                                                                    |                            |                             | + Help, my organisation is not on the list            |                                  |  |  |  |  |
|                         |                                                                                                    |                            |                             | O Locate me more accurately using HT1                 | ML5 Geo-Location                 |  |  |  |  |
|                         | Welcome to eduroam CAT Share organisations in Kosovo 🔍 share all contributions of Mattern CAT                                                       |                            |                             |                                                       |                                  |  |  |  |  |
|                         | Connect your device to eduroam®                                                                                                    |                            |                             |                                                       |                                  |  |  |  |  |
|                         | eduroam@ provides access to thousands of Wi-Fi hotspots around the world, free of charge, Learn more                                                |                            |                             |                                                       |                                  |  |  |  |  |
|                         |                                                                                                    |                            |                             |                                                       |                                  |  |  |  |  |
|                         |                                                                                                    |                            |                             |                                                       |                                  |  |  |  |  |
|                         |                                                                                                    |                            |                             |                                                       |                                  |  |  |  |  |
|                         |                                                                                                    |                            |                             |                                                       |                                  |  |  |  |  |
| https://cat.eduroam.org | educeen CAT - Release CATEL: 0 2011-2020 GEANT Association<br>on behalf of the GEANT Projects funded by EU, and others <u>Eul Count bit and Lic</u> | adurtarel Frinacy Moles of | Garapsen Commission Communi |                                                       |                                  |  |  |  |  |

3. Zgjidhni nga listen institucionin tuaj, ose përdorni "search"

| $\leftarrow$ | С | â | ۵ | https://cat.eduroam.org/#                                                    |                                          |            |          |      | Q      | A <sup>№</sup> ☆ | ¢         | £≡ | ۵ | <i>~</i> ~ | 🜔 |
|--------------|---|---|---|------------------------------------------------------------------------------|------------------------------------------|------------|----------|------|--------|------------------|-----------|----|---|------------|---|
|              |   |   |   |                                                                              |                                          |            |          |      |        |                  |           |    |   |            |   |
|              |   |   |   | eduroam<br>Configuration Assistant Tool                                      | Start page                               | About      | Language | Help | Manage | Terms of use     | •         |    |   |            |   |
|              |   |   |   | University of Pristina                                                       | a "Hasan Prishtina"                      | - Koso     | ova      |      |        | select and       | ther      |    |   |            |   |
|              |   |   |   | If you encounter problems, then you can o<br>WWW: <u>https://uni-pr.edu/</u> | btain direct assistance from your organi | sation at: |          |      |        | Conten i and     |           |    |   |            |   |
|              |   |   |   | email info@uni-pr.edu                                                        |                                          |            |          |      |        |                  | 0.141.559 |    |   |            |   |
|              |   |   |   | Choose an installer to download<br>MS Windows 8 and                          | newer i                                  |            |          |      |        | The second state | N.        |    |   |            |   |
|              |   |   |   | MS Windows 7                                                                 |                                          |            |          |      |        |                  |           |    |   |            |   |
|              |   |   |   |                                                                              |                                          |            |          |      |        |                  |           |    |   |            |   |
|              |   |   |   |                                                                              | i.                                       |            |          |      |        |                  |           |    |   |            |   |
|              |   |   |   | Chrome OS                                                                    | 1                                        |            |          |      |        |                  |           |    |   |            |   |
|              |   |   |   | Android 8 and hg Android 4 3 to                                              | hor <i>i</i><br>7 i                      |            |          |      |        |                  |           |    |   |            |   |
|              |   |   |   |                                                                              |                                          |            |          |      |        | •                |           |    |   |            |   |
|              |   |   |   |                                                                              |                                          |            |          |      |        |                  |           |    |   |            |   |
|              |   |   |   |                                                                              |                                          |            |          |      |        |                  |           |    |   |            |   |

- 4. Shkarkoni aplikacionin duke klikuar në buton "eduraom"
- 5. Pas instalimit në kompjuter nuk do të gjeni aplikacioni të veçant.

Vazhdoni me procedurën standard lidhjes ne wi-fi në kompjuter, <u>gjeni wi-fi "eduraom"</u>dhe shënoni kredencialet tuaja (sipas udhëzimeve në faqen e parë të këtij manuali) si për çdo wi-fi tjetër.

Nëse keni ndonjë problem për qasje ne eduroam, ju lutem kontaktoni zyrtaret e TI-se.